## Win • Mac Fujitsu 製モデム(FLASHWAVE2040 M1/FC3521RA1) 設定方法(PPPoE) No.1 ACCA ADSL 8M/10M/12M ※ ここでは Windows XP にインストールされてい 管理画面にログインするための画面が表示されますの る Internet Explorer6 を用いて設定方法を説明し で、以下のユーザ名とパスワードを入力し「OK」ボ ていますが、Macintosh や他のブラウザを使用す タンをクリックします。 る場合も同様の設定となります。 192.168.0.1 に接続 **?**× ※ 富士通製 ADSL Modem では、ルータ設定画面 FLASHWAVE 2040 M1 に JavaScript を使用しています。ブラウザの設定 フーザー名(山): 🖸 admin にて JavaScript を有効にしてください。 パスワード(P): \*\*\* □ パスワードを記憶する(R) OK キャンセル Web ブラウザを起動します。 1 ◆ ユーザー名:admin ◆ パスワード: admin Internet Explorer 5 ルータの設定画面が表示されます。左部の「設定」か ら「ルータ / ブリッジモード設定]をクリックし以下 の設定と入力を行い、「OK]ボタンをクリックします。 2 アドレス欄に以下の文字列を入力し Enter キーを押し ます。 LASHNAVE 編集(2) 表示(2) お気に入り(8) ツール(2) ヘルブ(5) V 🛃 8345 リンク \*\* Nor ルータ/ブリッジ モード設定 4051サービス東京 3 513 - 100、10105 & - 9モードのPhoD株式 (\*) 1010年 - 2月後に変新しても知られ、00ドダータボー人体には知られば 1010年 - 2月後に変新しても知られ、00ドダータボースのの取り ータモード(PPPoE)接続設い OK 構成 切近 ◆ ADSL サービス選択: 3 ISP3, VPI=0, VCI=35, ルータ モード (PPPoE) 接続 ◆ ログインユーザ ID:ACCA ADSL8M/10M/12M 接続用 ♦ 192.168.0.1 アカウント ID ◆ ログインパスワード:ACCA ADSL8M/10M/12M 接続用 3 ルータの設定画面が表示されますので、[このボタン] パスワード をクリックすると、Web 管理画面にログインします] ◆ パスワードの確認 (再入力): ACCA ADSL8M/10M/12M 接続用パスワード ボタンをクリックします。 ◆ 認証方式:CHAP ルの 編集の 表示い お気に入りぬ ツールの ヘルプロ 🖌 🛃 粉動 ◆ 自動接続:有効 FLASHNAVE ◆ 無通信監視時間:0分 このポタンをクリックすると、Web管理画面にログインします。

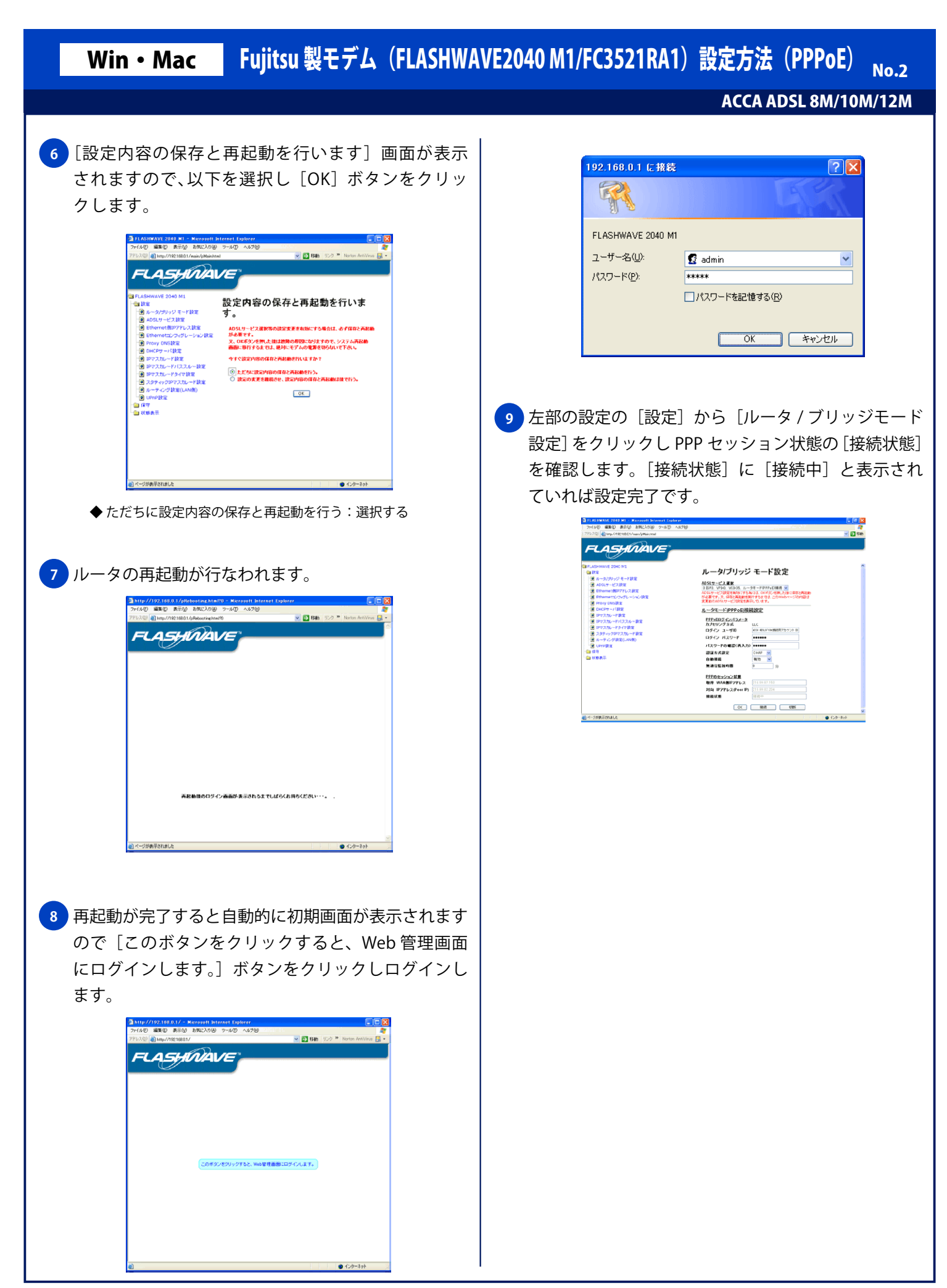